## フィード取得モジュールの編集方法

■RSSフィードを取得し、表示したい時

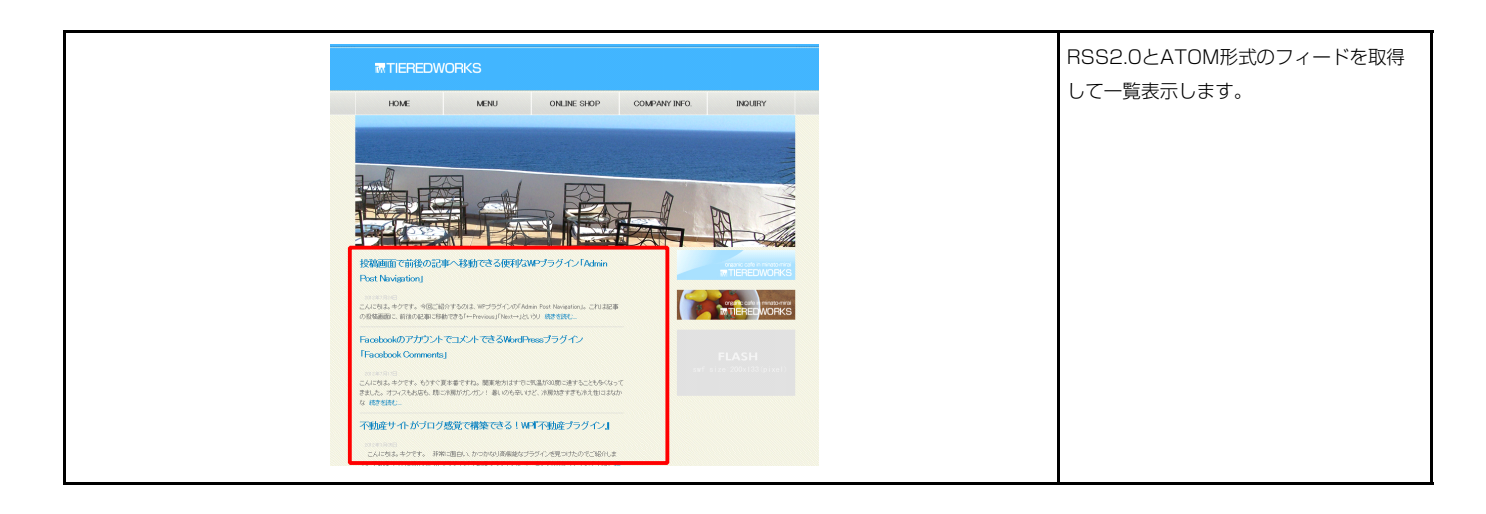

## 基本設定

|              | 項目名称    |          | 設定値 |  |
|--------------|---------|----------|-----|--|
| フィード:状態      |         | ViewMode |     |  |
| フィード:取得ファイル用 | 6式      | 0        |     |  |
| フィード:取得先アドレス | スペリンクト  | _        |     |  |
| フィード:表示件数    | 199 />  | 5        |     |  |
| ノイート:表示又子戲劇  | ▶▶ (本义) | 100      |     |  |
|              |         |          |     |  |
|              |         |          |     |  |
|              |         |          |     |  |
|              |         |          |     |  |
|              |         |          |     |  |
|              |         |          |     |  |

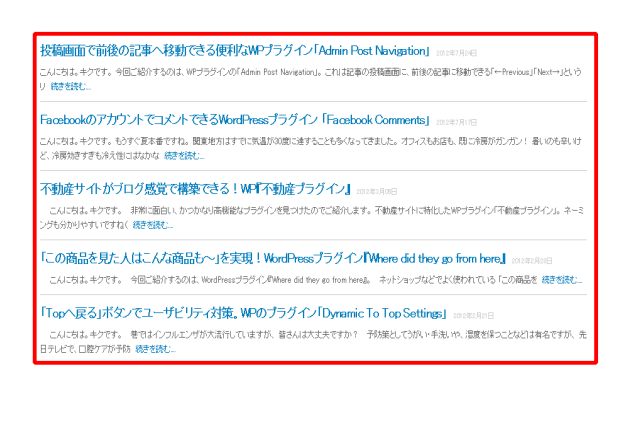

## 1 【フィード:状態】について

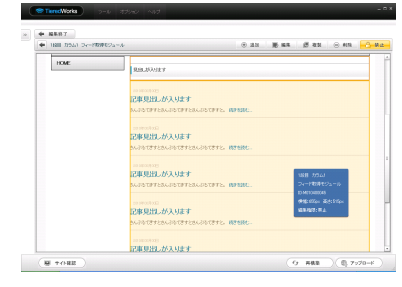

 ⑦【デザインモード(編集用)】
 はじめにデザインモードで基本設定・詳細 設定を行います。
 プレビューには仮のテキストで構成された
 一覧が表示されます。

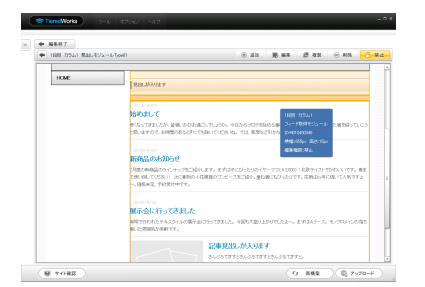

②【ビューモード(確認用)】
 デザイン・設定が終了したら、ビューモードで確認を行います。
 編集状態(疑似モジュール)では表示不可になります。

| - 1100 1752/1 54-1960 | (1) 21 (1) 22 (1) 22 ( |
|-----------------------|----------------------------------------------------------------------------------------------------|
|                       | TEASER<br>(wage sign The22) gover)                                                                                                    |
| HOME                  | Ranationer                                                                                                    |
|                       | ED中央化とのう入めます     SubardT250x35です     SubardT250x35です     SubardT250x35です     SubardT250x35です     SubardT25     SubardT25     SubardT25     SubardT25     SubardT25                                                                                                    |
| 11                    |                                                                                                    |

③【オンラインモード(公開用)】 確認が終了したらオンラインモードに変更 して保存し、アップロードを行います。 編集画面には何も表示されません。

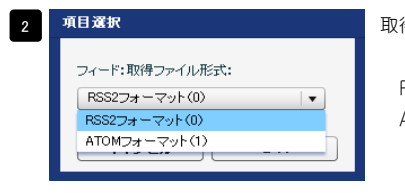

取得ファイル形式を選択します。

RSS2フォーマット(0):RSS2.0形式のファイル取得時に選択 ATOMフォーマット(1):ATOM形式のファイル取得時に選択

3 取得するフィードのアドレスを入力します。

5

4 取得して一覧表示する件数を指定できます。

RSSではdescription、ATOMではsummaryで取得するテキストの表示文字数を指定できます。 ※制限数より多い場合のみ「続きを読む....」のリンクテキストが付加されます。

6 投稿画面で前後の記事へ移動できる便利3WPプラグイン[Admin Post Navigation] ロロロボロ これにするよりです。今回ご除ったないは、WPプラグへの「Admin Post Navigation」これに記事の段価語のに前後記事で移動できる「Hendwar」「Hendwar」「Hendwar」「Hendwar」「Hendwar」「Hendwar」「Hendwar」「Hendwar」「Hendwar」「Hendwar」「Hendwar」「Hendwar」「Hendwar」「Hendwar」「Hendwar」「Hendwar」「Hendwar」「Hendwar」「Hendwar」「Hendwar」「Hendwar」「Hendwar」「Hendwar」「Hendwar」「Hendwar」「Hendwar」「Hendwar」「Hendwar」「Hendwar」」「Hendwar」」

<mark>投稿画面で前後の記事へ移動できる便利なMPブラグイン「Admin Post Navigation」</mark> これに対え。キアです。今日ご紹介するのは、WPブラグインの「Admin Post Navigation」。これは起来の登稿画面に、創造の記事に特徴できる「ー Previous」 リ 続きを読む。 【Type1】 見出し>更新日の順

【Type2】 更新日>見出しの順

| <b>細設定パラメータの設定:</b><br>記より、パラメータの設定が行えます。                         |             | 13 記事 2 出しが入ります 2010年00月00日               |  |
|-------------------------------------------------------------------|-------------|-------------------------------------------|--|
| 項目名称                                                              | 設定値         | さんぶってきすとさんぶるてきすとさんぶるてきすと。 続きを読む           |  |
| 1 モジュール:サイズ(横)                                                    | 100%        |                                           |  |
| 2 モジュール:サイズ(縦)                                                    | 100%        |                                           |  |
| 3 モジュール:マージン(上)                                                   | Opx         | ●●● 記事見出しが入ります 2010年00月00日                |  |
| 4 モジュール:マージン(下)                                                   | 0px         | 5 9                                       |  |
| 5 モジュール:マージン(左)                                                   | Opx         | ▲ ▲ さんぶねてきすとさんぶるてきすとさんぶるてきすと。 続きを読む       |  |
| <ul> <li>b センュール:マーンノ(石)</li> <li>7 T23 - リーバード (小バイト)</li> </ul> | Upx         |                                           |  |
|                                                                   | Opx<br>0=   |                                           |  |
|                                                                   | 0px         | 記事 見正しか入りま 9 2010年00月00日                  |  |
| ▼ モンユール・ハリインン(左)<br>10 モジュール・パディング(左)                             | 0px         |                                           |  |
| 11 F7 U-F-4-(F)                                                   | DODe        |                                           |  |
| 12 モジュール:ボーダー(下)                                                  | none        |                                           |  |
| 13 モジュール:ボーダー(左)                                                  | none        |                                           |  |
| 14 モジュール:ボーダー(右)                                                  | none        | 12                                        |  |
| 15 モジュール:ボーダー(色)                                                  | #cccccc     |                                           |  |
| 16 モジュール:ボーダー(幅)                                                  | 1px         |                                           |  |
| 17 モジュール:背景(色)                                                    | =           |                                           |  |
| 18 モジュール:背景(画像)                                                   | P           | 22 項目選択                                   |  |
| 19 モジュール:背景・画像開始位置の水平))                                           | left        |                                           |  |
| 20 モジュール:背景(画像開始位置(垂直))                                           | top         | 見出し:ハイパーリンク(ターゲット):                       |  |
| 21 モジュール:背景(画像繰り返し)                                               | no-repeat   | ウインドウ表示(_self) ▼                          |  |
| 22 見出し:ハイパーリンク(ターゲット)                                             | _self       | ウィンドウ表示(self)                             |  |
| 23 見出し:表示形式                                                       | block       | 別ウィンドウ表示(blank)                           |  |
| 24 見出し:サイズ(横)                                                     | auto        | トップウインドウ表示(_top)                          |  |
| 25 見出し:サイズ(縦)                                                     | auto        |                                           |  |
| 26 見出し:マージン(上)                                                    | Opx         | ウィンドウ表示(_self):今表示されているウィンドウにリンク先のページを    |  |
| 27 見出し:マージン(下)                                                    | 5px         | します。(別ブラウザは立ち上がりません)                      |  |
| 28 見出し:パディング(左)                                                   | 0px         |                                           |  |
| 29 見出し:パディング(右)                                                   | Opx         | ワィンドウ表示(_blank):今表示されているページをそのままに、新たなウ    |  |
| 30 見出し:背景(色)                                                      | =           | ドウを立ち上げてリンク先のページを表示します。                   |  |
| 31 見出し:皆景(画像)<br>22 月11日 北京(古奈明)(佐曾(小平))                          | -           |                                           |  |
| 32 見出し:皆景/画家解始位置(水平))<br>33 日山山 - 18日(王)(2月11)(今日(今王))            | lett        | リイントリ衣示(_top)、ノレーム个使用時は _self と向しです。ノレーム使 |  |
| 33 元正(:百余(回)()()()()()()()()()()()()()()()()()()                  | top         | フレームを解除してページを表示します。                       |  |
| 04 元山し、日東、国际際に座し/<br>35 見出し・インデント(東子)                             | nurrepear   |                                           |  |
|                                                                   | орл<br>18nv |                                           |  |
| 37 夏山にフォント(ウェイト)                                                  | bold        |                                           |  |
| - 5440-5-451(54-11)<br>38 見出し:フォント(スタイル)                          | normal      | 10-1-2-2-2-2-2-2-2-2-2-2-2-2-2-2-2-2-2-2  |  |
| 39 見出し:回込み解除                                                      | both        | さんぶるてきすとさんぶるてきすとさん                        |  |
| 40 見出し:行間                                                         | inherit     |                                           |  |
| 41 見出し:HTMLタグ                                                     | h3          | □ 東日中 いが 1 リキオ 【衣示形式・1 ノフ1 ノ 要案】          |  |
| 42 見出しリンク:フォント(色)                                                 |             | 記事兄山しか入りま<br>背景には高さ・幅が指定できま               |  |
| 43 見出しリンク(ロールオーバー時):フォント(色)                                       |             | さんぶるてきすとさんぶるてきすとさん                        |  |
| 44 更新日:パディング(左)                                                   | 10px        |                                           |  |
| 45 更新日:バディング(上)                                                   | 10px =      |                                           |  |
| 46 更新日:フォント(色)                                                    | #cccccc     | 1 25 $1 26$                               |  |
| 47 更新日:フォント(サイズ)                                                  | 10px        |                                           |  |
| 48 更新日:フォント(ウェイト)                                                 | normal      |                                           |  |
| 49 更新日:フォント(スタイル)                                                 | normal      |                                           |  |
| 50 更新日:下線·打ち消し線                                                   | none        |                                           |  |
| 1 更新日:行間                                                          | inherit     |                                           |  |
| 2 更新日:回り込み解除                                                      | none        |                                           |  |
| 53 木文・フォンル(色)                                                     |             |                                           |  |

2 詳細設定

してページを表示します。 【表示形式:ブロック要素】 背景にも高さ・幅が指定できます。 【表示形式:インライン要素】 背景には高さ・幅が指定できません。 29 35 36 37 38 入ります 41 42 43 30 31 32 33 34 ▶ 24 キノシェテ 27 レキノシェテキナレキノシェテキナレ ジキキ 【回り込み解除:利用する(both)】 記事見出しが入ります 見出しが回りこみません。 ※レイアウトタイプType2の場合 さんぶるてきすとさんぶるてきすとさんぶるてきすと。 続きを読む 【回り込み解除:利用しない(none)】 2010年00月00日 記事見出しが入ります 見出しが更新日の横に回りこみます。 さんぶるてきすとさんぶるてきすとさんぶるてきすと。 続きを読む ※レイアウトタイプType2の場合 45 46 47 48 49 50 51 2010年00月00日 さんぶるてきすとさんぶるてきすとさんぶるてきすと。 続きを読む....

14 15 16

10 6

52 【回り込み解除:利用する(both)】 記事見出しが入ります 更新日が回りこみません。 ※レイアウトタイプType1の場合 いんぶるてきすとさんぶるてきすとさんぶるてきすと、 続きを読む 【回り込み解除:利用しない(none)】 記事見出しが入ります ◎#∞0月00日 更新日が見出しの横に回りこみます。 さんぶるてきすとさんぶるてきすとさんぶるてきすと。 続きを読む… ※レイアウトタイプType1の場合

39

44

| 53 | 本文:フォント(色)               |         | - 1 |
|----|--------------------------|---------|-----|
| 54 | 本文:フォント(サイズ)             | 12px    | _   |
| 55 | 本文:フォント(ウェイト)            | normal  |     |
| 56 | 本文:フォント(スタイル)            | normal  | _   |
| 57 | 本文:下線·打ち消L線              | none    |     |
| 58 | 本文:行間                    | inherit |     |
| 59 | 記事(表示領域):パディング(上下)       | 10px    |     |
| 60 | 記事(表示領域):ボーダー(下)         | solid   |     |
| 61 | 記事(表示領域):ボーダー(幅)         | 1px     |     |
| 62 | 記事(表示領域):ボーダー(色)         | #cccccc |     |
| 63 | 【スマートフォン設定】見出し:自動政行      | normal  |     |
| 64 | 【スマートフォン設定】見出し:はみ出し要素の処理 | visible |     |
| 65 | 【スマートフォン設定】本文:自動政行       | nowrap  |     |
| 66 | 【スマートフォン設定】本文:はみ出し要素の処理  | hidden  |     |
| -  | 編集                       |         |     |
|    |                          |         | 保存  |

| 記事見出しが入ります                                        |
|---------------------------------------------------|
| 53 54 55 56 57 2010年00月00日                        |
| さんがってきすとさんがってきすとさんがってきす<br>58<br>こ。続きを読む…         |
| 59<br>記事見出しが入ります 2010年00月00日                      |
| さんぶるてきすとさんぶるてきすとさんぶるてきすと。 続きを読む…<br>59 60 61 62 — |

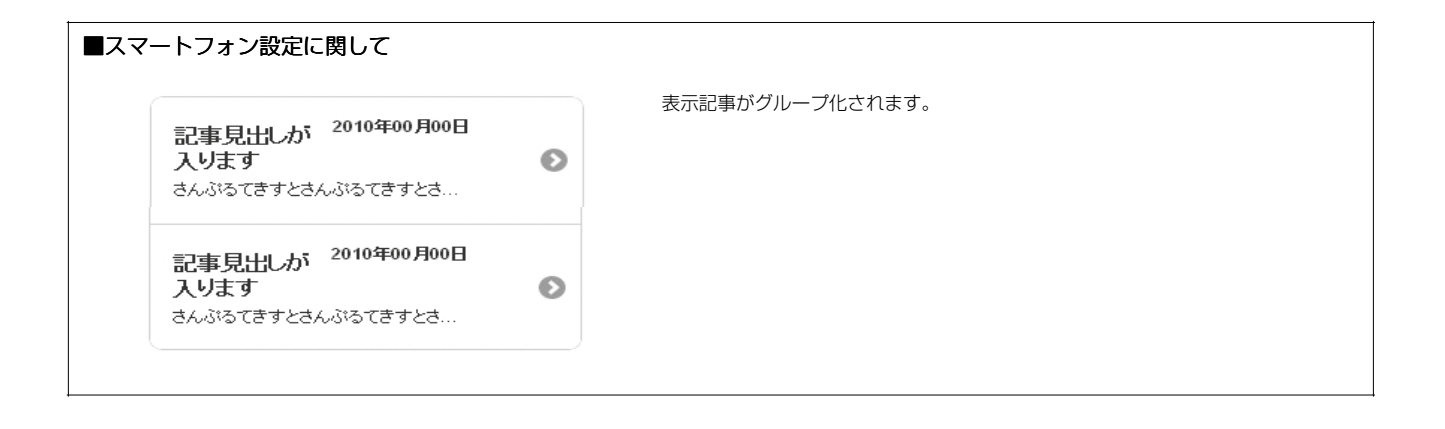